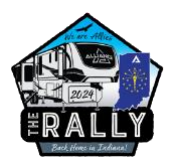

# How to Register for the 2024 Ally Rally

### LEARN

Visit the Rally Information website at <u>www.alliancervowners.com/rally</u> to learn the rally basics.

#### WATCH

<u>Link</u> to long-format Rally Registration video <u>with audio</u> for Onsite in your RV <u>Link</u> to short-format Rally Registration video <u>without audio</u> for Onsite in your RV <u>Link</u> to short-format Rally Registration video <u>with audio</u> for Offsite lodging

### QUESTIONS

Carefully review the rally Frequently Asked Questions (FAQs) page at <u>https://www.alliancervowners.com/rally/faq/</u> to learn even more about what to expect at the rally.

### ARE YOU PLANNING TO CAMP AT THE RALLY VENUE?

Proceed below to the page titled, **CAMPING AT THE RALLY VENUE** and follow the steps there to register.

#### ARE YOU PLANNING TO STAY OFFSITE?

Proceed below to the page titled **STAYING OFFSITE** and follow the steps there to register.

#### **RALLY SERVICE REQUESTS**

The Rally Service Request form will open on February 12<sup>th</sup>. An email will be sent to all registered attendees with a link to the form.

#### HOLDING TANK PUMP-OUT SERVICE PURCHASE

Only attendees camping in the following areas need to consider purchasing one or more Pumpout Medallions: Area 11 - Carnival, Area 12 - Yellow and Areas 13/14 - Northeast. These are the only camping areas in use this year that do not have sewer. Should you wish to hire a holding tank pump-out, you will need to purchase 1 or more Pump-out Medallions via a separate process outside of Rally registration. <u>Visit this link</u> to make your purchase. Be advised that there are 3 dump stations on Ring Road that you may use for free at any time. And if you have one, you can use a portable sewer tote and dump it at a dump station. Finally, for those who are comfortable with it, there are 4 bathhouse buildings on the property for your use. They all have sinks, toilets and showers and can be a great way to offset some of your tank usage.

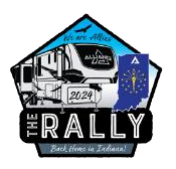

### **Registration Steps for**

# **CAMPING AT THE RALLY VENUE**

- 1. Visit the rally registration site with our registration partner, Staylist at <a href="https://booking.staylist.app/alliancerv">https://booking.staylist.app/alliancerv</a>
- On the *Registration Screen* (see image below), in the *Check in out* field, click *select dates* to open a calendar. Click on your planned arrival date (select only May 26, 27, 28 or 29), then click on June 1 as your departure date. If you're planning to stay 1 extra night, you'll still click on June 1 in this step. <u>Follow this link</u> and read FAQ # 12 to learn more on staying an additional night.
- In the *Equipment* field, click *Make / Model*, then, using the drop-down selector for each, select which Alliance RV brand and select which floor plan you have. In both cases, if you don't have an Alliance RV, select *Other*.
- 4. The *Guest* field is auto populated with 2 adults, as your event fee includes up to 2 adults. You can add additional members to your party in a later step.
- To the left of the site map, under *Type*, select *RV Site*. Below *Type* is a *Filter Result* button - click it.
- 6. All camping areas with available that can fit your unit will show up as red, blue, or purple blocks. Black blocks are either sold-out, won't fit your RV or weren't used this year. Click an available block in the area you want.

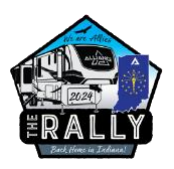

### **Registration Screen Image – for RV Camping**

|                  | Equipment                         | Guests   |  |
|------------------|-----------------------------------|----------|--|
| 05/26/2024 to 06 | (01) Imake / Model   Make / Model | 2 Guests |  |
|                  | Make Delta                        |          |  |
|                  | Model<br>262RB - TT - 1 slide(s)  |          |  |
|                  |                                   | Save     |  |

- 7. A *Registration Overview* screen (see image below) will then load, showing the following data:
  - Your selected camping area
  - Your Nightly Rates (camping fees)
  - The Number of Nights (camping nights)
  - Taxes and Fees (the \$195 rally fee is included in this figure)
  - Your selected Arrival and Departure dates (it's important that you use June 1 as your departure date)
  - Your Rig Data (Make and Model)

Click the **Reserve** button if everything looks as it should on the Registration Overview page. If you need to make a change to this data, use the back button in your browser, then start at step 2 above.

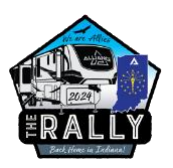

### **Registration Overview Screen Image – for RV Camping**

# Area 1 - Northwest (FHU5030 - Backin)

I7746-D County Road 34 -- Goshen, IN

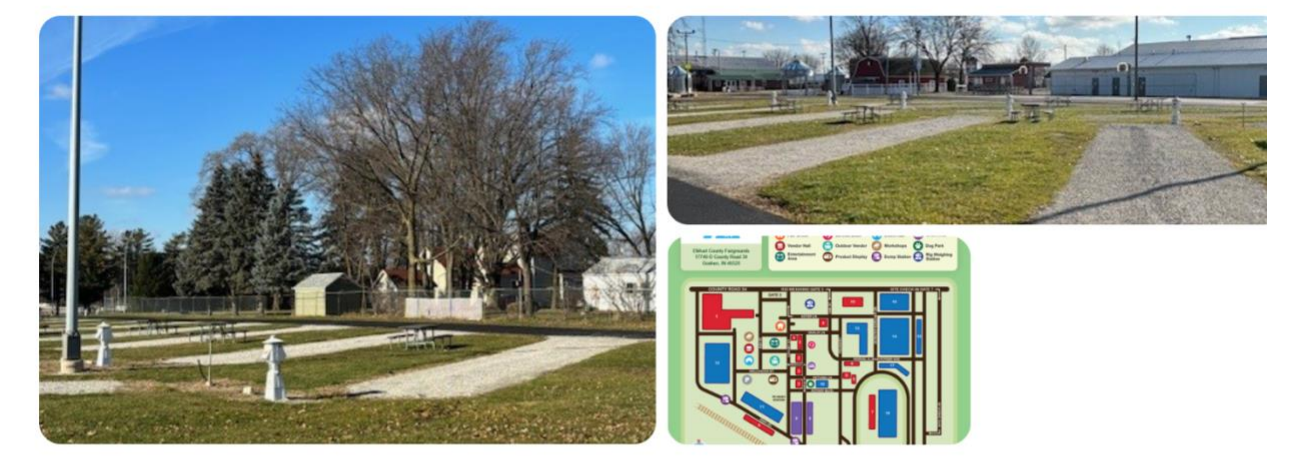

▲ - 46' overall length max. - All utilities are at the back of the site - please plan accordingly. - Ability to use rear ramps of toy hauler RVs is not guaranteed on this site. -Pictures provided are a representation of sites in this area and are not necessarily the actual site you will be assigned.

## Overview

This is a gravel back-in site with a grass area on the door side.

| lig | ht | V | Rat | tes |
|-----|----|---|-----|-----|
| "6  |    | 7 | 110 | 100 |

- Check in - out

05/26/2024 to 06/01/2024

Rig Make

Delta

Rig Make

262RB - TT - 1 slide(s)

Reserve

# Amenities

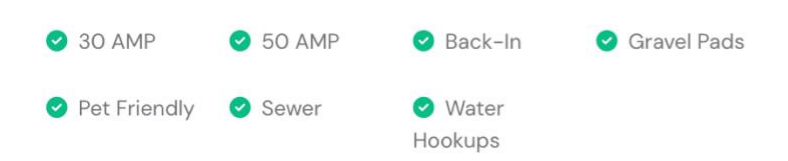

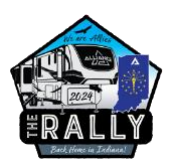

8. The *Addons, Guest Details* and *Payment* page is where you may rent a Golf Cart, supply your Guest Details and make your Payment. Proceed as follows:

**Addons**: This is only used for renting Golf Carts - if you don't care to rent a Golf Cart, skip ahead to **Guest Details**. If it's not already expanded to show the Golf Carts, click the word Addons to expand it. If you wish to rent a Golf Cart, click the **Select your dates...** field for either a 3-Day or 6-Day rental. Carefully review the *dates guidance* below the rental rates. These are the dates you must select for the costing to work properly. Click the **Next** button to proceed.

*Guest Details*: Complete this section using the name, address, cell phone and email of the guest whose credit card will be used for payment. Click the *Next* button to proceed.

**Payment**: Read the terms and conditions for the rally, then click the checkbox to accept them. Complete the credit card information.

**Overview**: In the overview box on the right, <u>review and adjust</u> the number of adults (age 18+), the number of children (age 12-17) and the number of pets. Click the + sign to the left of Charges to expand them to see:

- Event (Rally) Fee: \$195
- Non-ref. Booking Fee: Staylist booking fee of 3% with a max of \$10
- CC Convenience Fee: Typically 3% depending on credit card used
- Addons: Golf Cart Rental is applicable
- Taxes: Elkhart County Sale Tax currently 7%
- Grand Total: Above cost, plus Camping Fees (not shown)

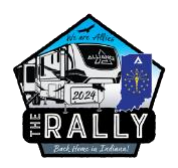

### Addons, Guest Details and Payment Screen Image – for RV Camping

| Addons        | $\sim$ |
|---------------|--------|
| Guest Details | $\sim$ |
| Payment       | $\sim$ |

| Area 1 - Northwest<br>(FHU5030 - Back-in<br>6 nights | \$300.00<br><b>n)</b> |  |  |  |  |
|------------------------------------------------------|-----------------------|--|--|--|--|
| Sun, 05/26/2024 to Sat, 06/01/2024                   |                       |  |  |  |  |
| Guests 18 and over                                   | 2                     |  |  |  |  |
| Guests 12 to 17                                      | 0                     |  |  |  |  |
| Number of Pets Coming                                | 0                     |  |  |  |  |
| Promo Code                                           |                       |  |  |  |  |
| Charges                                              | \$219.75              |  |  |  |  |
| Event Fee                                            | \$195.00              |  |  |  |  |
| Non-ref. Booking Fee                                 | \$9.00                |  |  |  |  |
| CC Convenience Fee                                   | \$15.75               |  |  |  |  |
| Addons                                               | \$0.00                |  |  |  |  |
| Taxes                                                | \$21.00               |  |  |  |  |
| Grand Total                                          | \$540.75              |  |  |  |  |
| Deposit Required                                     | \$540.75              |  |  |  |  |

 Click the *Reserve* button when you're ready to complete your registration. Once reserved, you'll see an onscreen Thank you and a confirmation email will be sent to you within a few minutes.

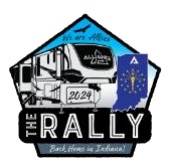

**Registration Steps for** 

# **STAYING OFFSITE**

- 1. Visit the rally registration site with our registration partner, Staylist at <a href="https://booking.staylist.app/alliancerv">https://booking.staylist.app/alliancerv</a>
- In the *Check in out* field, click *select dates* to open a calendar. Select May 29 – June 1. Selecting only these dates are important for the pricing to work correctly. Your Event Fee will be the same as everyone else: \$195. You will also incur a Camping fee of \$1 per day or \$3 total. The word 'Camping' is a misnomer for you, but the processing feel is legitimate.
- 3. **DO NOT** select Equipment Make / Model for Offsite registrations. Refresh your screen if you selected it inadvertently, then start over at step 2.
- The *Guest* field is auto populated with 2 adults, as your event fee includes up to 2 adults. You can add additional members to your party in a later step.
- 5. To the left of the site map, under *Type*, select *Offsite*.
- Above the site map, and to the right, there is a *View* setting, where a folded map is selected by default. Click the *List* icon to the left of the folded map icon. See Offsite Registration screen image on page 2.
- If inventory is available, the *OFFSITE* rally registration option will be displayed, and a *Select* button will appear below it. Click the *Select* button to proceed with your registration. Proceed to *Addons*, on page 4.

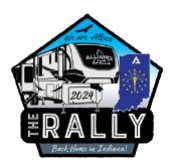

### **Offsite Registration Screen Image – For Offsite Lodging**

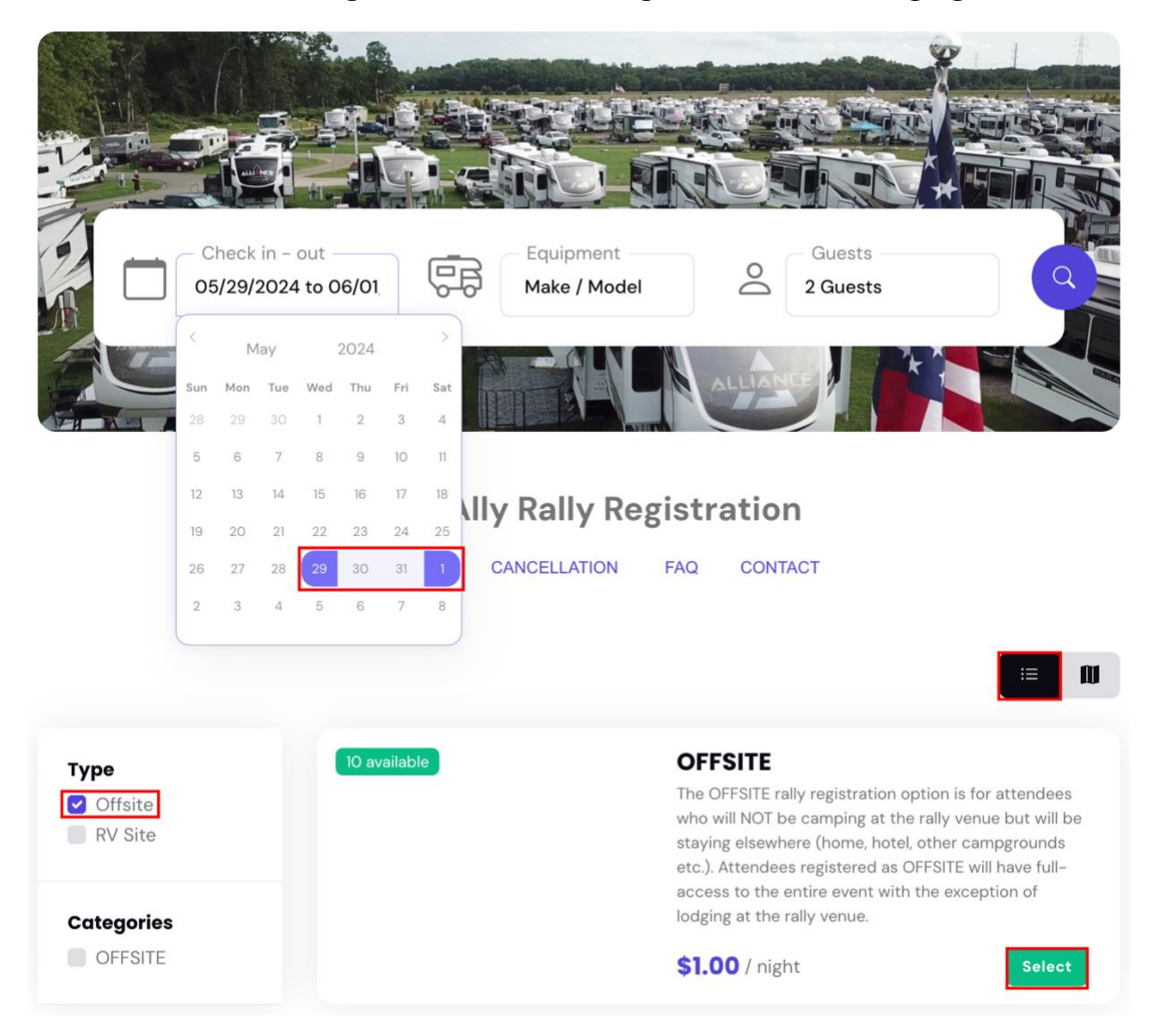